以下の手順はwindows10を使用しています。

- 1. JJ10DM氏のサイト http://jjlodm.qp.land.to/index.php へ行きます。
- 2. 「Dreamcast Serial Port & FT232BM 」をクリックします。

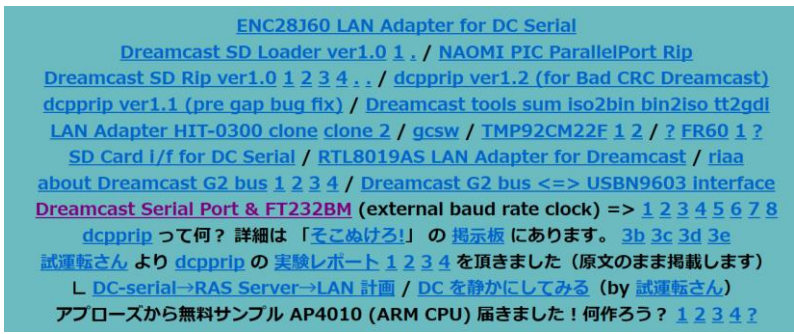

- 3. 表示されたページの「Dreamcast SD Rip」をクリックします。
  - FT232BM ベース回路
     RS-232C アダブター
     Dreamcast シリアルボートアダブター (1.5Mbps)
     FT232BM のビットバングモード
     Dreamcast シリアルボートの応用(汎用入出カポート)
     ▲ ENC28J60 LAN Adapter interface for DC Serial
     ▲ SD Card interface for DC Serial
     ▲ Dreamcast SD Loader
     ▲ Dreamcast SD Rip
     Dreamcast シリアルボートの不明な端子について
  - <u>
    home
    </u>
- 4. 「dcsdrip11.lzh」をクリックし、ダウンロードします。

dcsdrip version 1.1: (dcsdrip11.lzh) (2008/12/31 disc.gdi few bug fix: add last parm " 0") ver1.0 => ver1.1: add ISO mode rip / SD card dir ... pic

5. お好きな解凍ソフトで解凍します。

| 📕 🛛 🔁 🍍 🔻 🛛 dcsdrip11 |                      | _            | $\Box$ ×   |
|-----------------------|----------------------|--------------|------------|
| ファイル ホーム 共有 表         | 示                    |              | ~ 🕗        |
| ← → • ↑ 🖡 > セキュリテ     | イで保… > dcsdrip11 V ひ | dcsdrip11の検索 | <i>م</i>   |
| ✔ 🗍 セキュリティで保護された記憶域   | • □ 名前 <sup>^</sup>  |              | 更新日時       |
| 📕 dcsdrip             | 🍪 1ST_READ           |              | 2008/12/30 |
| 📜 dcsdrip11           | 🔮 dcsdrip            |              | 2008/12/30 |
| > 📙 Dir2Boot          | 🔮 ip                 |              | 2008/12/11 |
|                       | ~ <                  |              | >          |
| 3 個の項目                |                      |              |            |

- 6. https://dcemulation.org/?title=BootDreams へ行きます。
- 7. 「Binary」をクリックし、実行します。

| Homepage       | Homepage┏            |
|----------------|----------------------|
| Latest Version | 1.0.6c               |
| Downloads      | Binary &<br>Source & |
| Release Date   | 4/04/2008            |
| Author         | fackue               |
| Active         | No                   |

- 8. BootDreams起動されたら、Browseをクリックして、「dcsdrip11.lzh」を解凍したフォルダを指定します。
- 9. DataFormatをData/Dataに変更します。
- 10. Processをクリックします。

| BD BootDreams v1.0.6c -<br><u>F</u> ile <u>E</u> xtras <u>H</u> elp | - 🗆 X   |
|---------------------------------------------------------------------|---------|
| 😫 🗳 🎰                                                               | 🥩 🍭     |
| DiscJuggler<br>Seflboot folder:<br>D:\dcsdrip11                     | Browse  |
| desdrip11<br>Disc format:                                           |         |
| Data\Data                                                           |         |
|                                                                     | Process |

11. 下のメッセージがでたら、はいをクリックします。

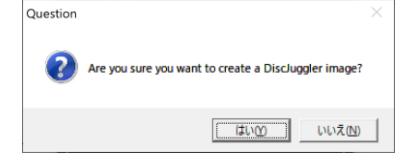

- 12. 保存場所をデスクトップなどわかりやすい場所を指定します。
- 13. 作成に成功したら、指定した場所に.cdiファイルが生成されます。
- 14. ネットで「DiscJuggler」で検索すれば、「DiscJuggler」のダウンロード先がたくさん出てきますので、そちらでダウンロードしてください。
- 15. DiscJugglerをインストールします。
- 16. DiscJugglerを立ち上げて、下の赤枠のボタンをクリックします。

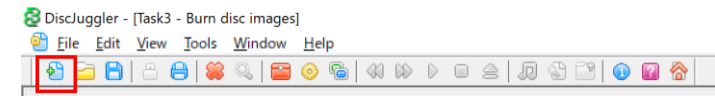

17. Burn disc imagesを選択してOKをクリックします。

| New Task                                                                                                    | ×    |  |  |
|----------------------------------------------------------------------------------------------------|------|--|--|
| Lype                                                                                                    |      |  |  |
| Create new CDs                                                                                                    | ^    |  |  |
| Create new DVDs                                                                                                    |      |  |  |
| 📄 🗢 🚉 Create new BDs                                                                                                    |      |  |  |
| Create MP3s, WMAs, WAVs and CD compilations                                                                                          |      |  |  |
| Copy discs from the same burner                                                                                                    |      |  |  |
| Copy discs on-the-fly                                                                                                    |      |  |  |
|                                                                                                    |      |  |  |
| Burn disc images                                                                                                    | ~    |  |  |
| Writes a disc image file previously generated by DiscJuggler or any other<br>premastering application to one or more disc recorders. |      |  |  |
| Load/Save task settings Qpen this task at startup OK Can                                                                             | ncel |  |  |

18. Sourceボタンをクリックして、13.で生成されたcdiファイルを指定します。 Source & Destination Advanced Autoloader

| Source     |                                         | - |
|------------|-----------------------------------------|---|
| Destinatio | on                                      |   |
| $\bigcirc$ | HL-DT-ST BD-RE GGW-H20N (F: Bus 0,ID 0) |   |
|            | 1 drive(s) selected: Not available      |   |

19. Advancedをクリックして、以下の設定にします。

| Source & Destination                     | Advanced | Autolo        | ader          |       |
|------------------------------------------|----------|---------------|---------------|-------|
| Suggested format for unrecognized images |          |               |               |       |
| Mo <u>d</u> e: Mode 2                    | ~        | Offset:       | 0             | bytes |
| <u>B</u> lock: 2352                      | ~        | TO <u>C</u> : | CD-DA         | ~     |
| Misc                                     |          |               |               |       |
| CD-TEXT                                  |          |               | RAW write     |       |
| R-W (CD+ <u>G</u> )                      |          |               | AO write      |       |
| □ PQ                                     |          |               | Truncate disc |       |
| Add post-gap to <u>3</u> rd party images |          |               | Overburn disc |       |

20. CD-Rをディスクドライブに入れて、Startをクリックします。 Source & Destination Advanced Autoloader

| Suggested format for unrecognized images                                                                          |                                    |        |               |                         |                       |
|----------------------------------------------------------------------------------------------------|------------------------------------|--------|---------------|-------------------------|-----------------------|
| Mo <u>d</u> e:                                                                                                    | Mode 2                             | $\sim$ | Offset:       | 0                       | bytes                 |
| <u>B</u> lock:                                                                                                    | 2352                               | $\sim$ | TO <u>C</u> : | CD-DA                   | $\sim$                |
| Misc<br>CD-TEXT<br>R-W (CD+G)<br>PQ<br>Add post-gap to <u>3</u> rd party images<br>Qverburn disc<br>Qverburn disc |                                    |        |               |                         |                       |
| Start                                                                                                    | opies: O good,<br>Cycle:<br>Cache: | 0 r    | ejected       | Real speed: 0<br>0<br>0 | X<br>% done<br>% full |

21. 下のメッセージがでたらYesをクリックします。

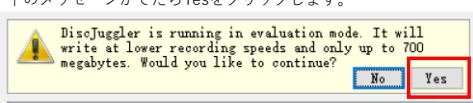

- 22. Startの文字がAboutになり、終了するとStartに戻り、CD-Rが出てきます。
- 23. micro SDカード を入れたDC micro Card AdapterをMIL-CD対応ドリームキャストに接続します。

1

MIL-CD対応ドリームキャストの見分け方は、ネットで「mil-cd対応、非対応機の見分け方」で検索すれば、MIL-CD対応ドリームキャストの見分け方が出てきますので、参考 にしてください。

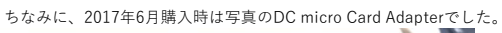

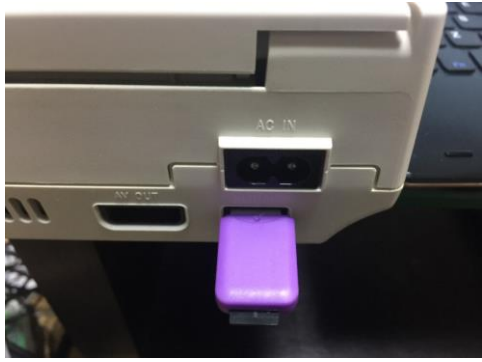

24. 焼いたCD-Rをドリームキャストに入れて、ドリームキャストの電源を入れます。

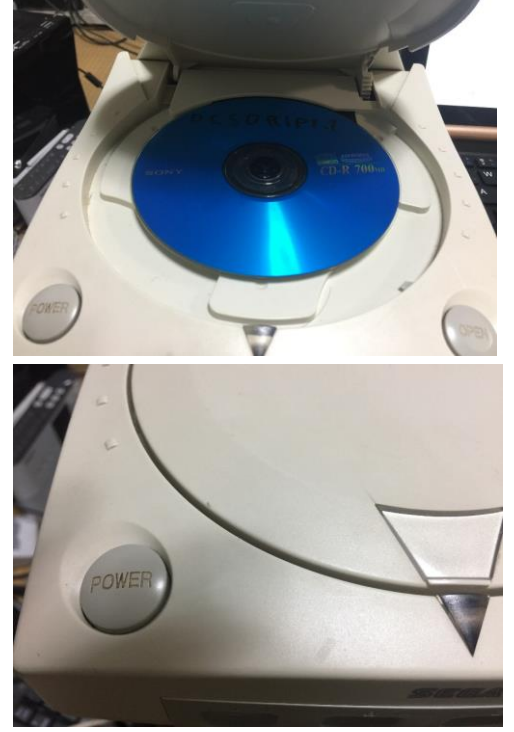

25. Dreamcast SD Ripが起動します。

以前はDreamcast SD Ripを起動することができましたが、手順を作りながら、再度、CD-Rを焼いてみましたが、Dreamcast SD Ripが起動しませんでした。 Dreamcast SD Ripが起動しない方は、前に焼いたCD-Rのイメージを作成しましたので、18.の手順で私が作成したCD-Rのイメージを指定して行って下さい。 前に焼いたCD-Rのイメージの場合、Dreamcast SD Ripが起動することができました。

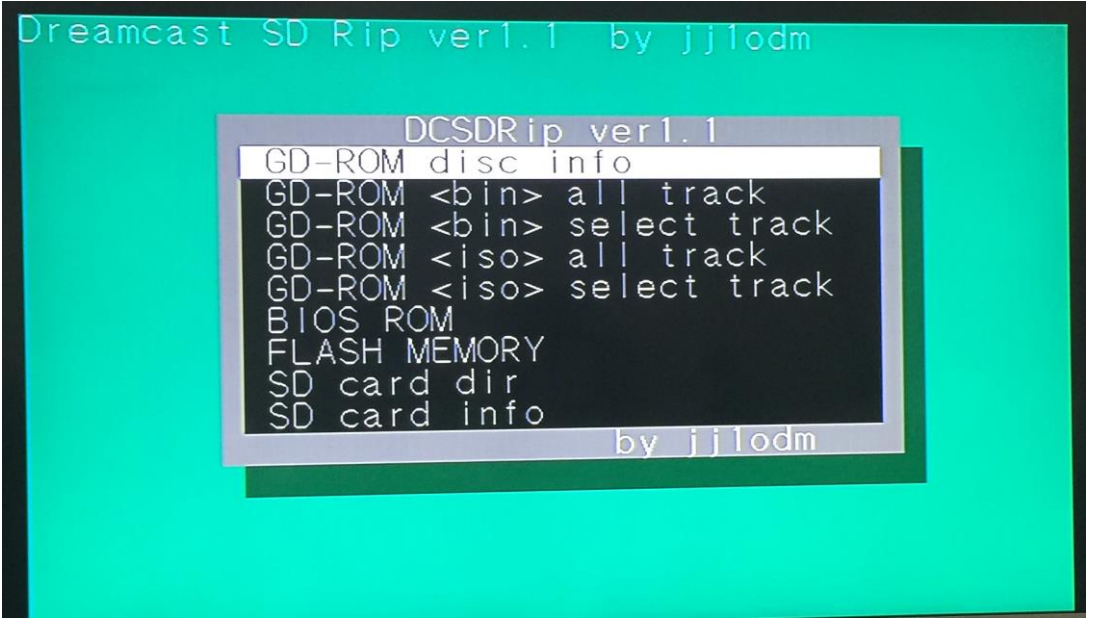

26. 吸い出したいものを選択してAボタンを押すとSDカードに保存されます。

ゲームを吸い出したい時、吸い出したいドリームキャスト、NAOMI、NAOMI2のどれかのディスクをドリームキャスト に入れて、bin形式で保存は「GD-ROM <bin> all track」、iso形式で保存は「GD-ROM <iso> all track」を選択します。

Dreamcast SD Rip verl.1 by jjlodm DCSDRip verl.1 GD-ROM disc info GD-ROM <bin> all track GD-ROM <bin> select track GD-ROM <iso> all track GD-ROM <iso> select track BIOS ROM FLASH MEMORY SD card dir SD card info by jjlodm

ドリームキャスト のBIOSを保存する場合は「BIOS ROM」、ドリームキャスト のFLASH MEMORYを保存する場合は「FLASH MEMORY」を選択します。

DC micro Card Adapterからのゲームの起動方法は、試した限り、対応しているゲームが少なく、起動しても動作が遅いので、割愛します。